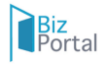

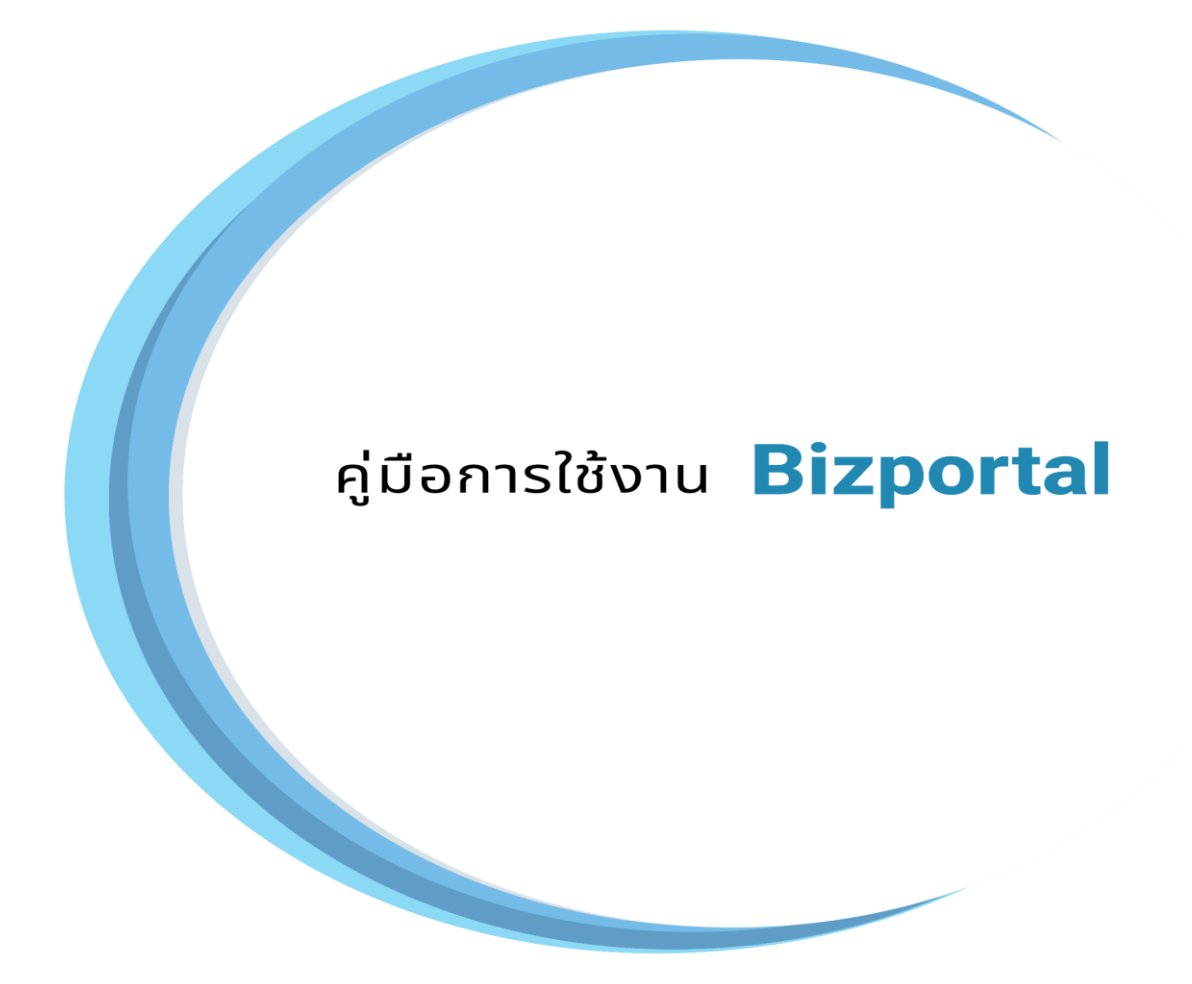

# ขออนุมัติ/อนุญาตสถานประกอบการเพื่อสุขภาพ สำหรับประชาชน

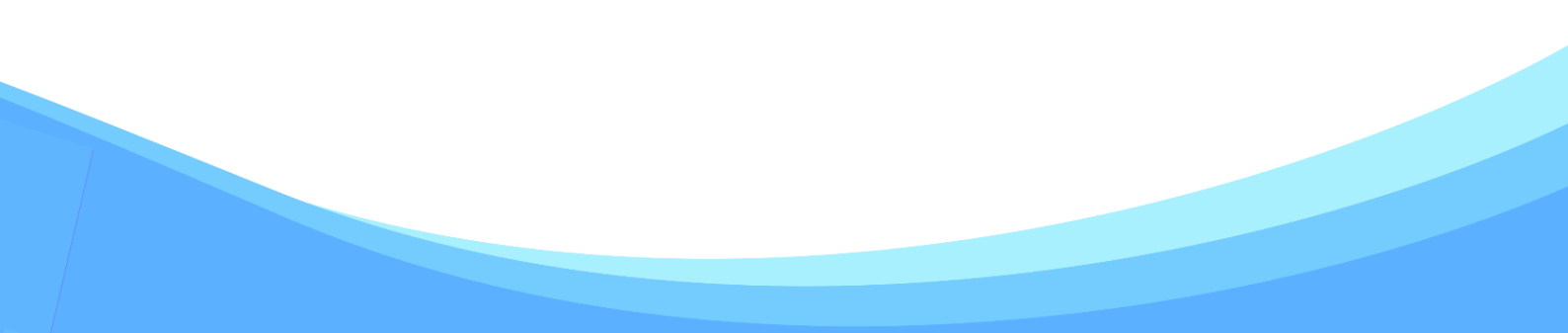

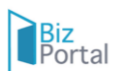

## สารบัญ

| व  |                                                | بو  |
|----|------------------------------------------------|-----|
| เน | อหา                                            | หนา |
| 1. | การสมัคร Digital ID                            | 1   |
| 2. | การเข้าสู่ระบบ Bizportal                       | 5   |
| 3. | หน้าสรุป Dashboard Bizportal                   | 6   |
| 4. | การขออนุญาตออนไลน์                             | 6   |
| 5. | ขั้นตอนการกรอกข้อมูล e-Form                    | 7   |
| 6. | หน้าติดตามสถานะคำร้อง/คำขอที่ยื่นส่งแล้ว       | 11  |
| 7. | ขั้นตอนการขออนุญาตออนไลน์ของงานบริการ          | 12  |
|    | 7.1 ขั้นตอนตรวจสอบคำขอเบื้องต้น                | 12  |
|    | 7.2 ขั้นตอนพิจารณา                             | 15  |
|    | 7.3 ขั้นตอนการชำระค่าธรรมเนียม                 | 17  |
|    | 7.4 ขั้นตอนดำเนินการเสร็จสมบูรณ์และรับใบอนุญาต | 20  |

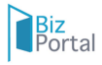

#### 1. การสมัคร Digital ID

เข้าสู่เว็บไซต์ <u>https://connect.dga.or.th</u> และดำเนินการตามขั้นตอน 1.1 เลือกลงทะเบียนใช้งาน

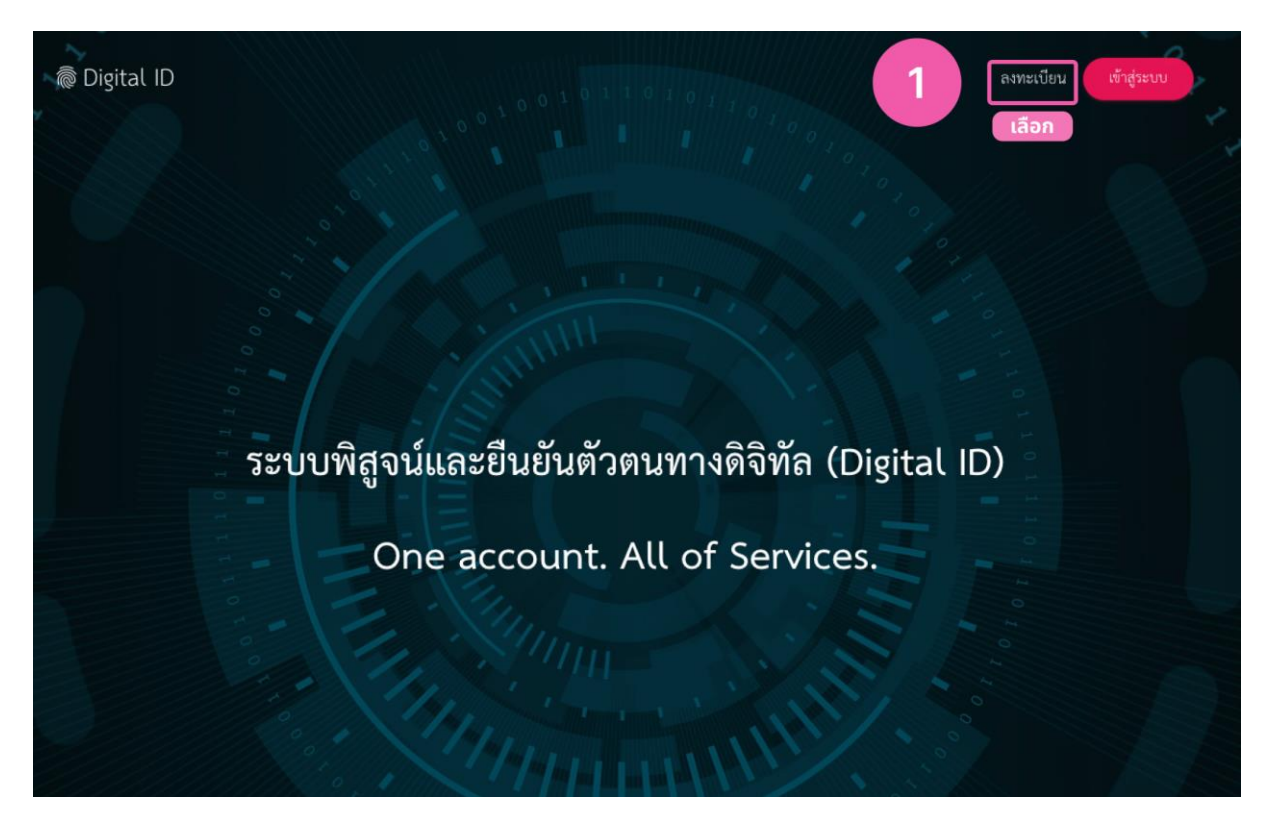

#### 1.2 เลือกข้าพเจ้ายินยอม ๆ

|                                                              |                                                                   | ลงทะเบียน                                                                    |                                                                               |                                                 |
|--------------------------------------------------------------|-------------------------------------------------------------------|------------------------------------------------------------------------------|-------------------------------------------------------------------------------|-------------------------------------------------|
|                                                              |                                                                   | One account. All of Service:                                                 | S.                                                                            |                                                 |
|                                                              | 0                                                                 | 0                                                                            | 0                                                                             | •                                               |
| ข้อตกลงการใช้บริการ                                          | พิสูจน์ตัวตน                                                      | กรอกข้อมูลผู้ลงทะเบียน                                                       | ยืนยันเบอร์โทรศัพท์มือถือ                                                     | ตรวจสอบข้อมูล                                   |
|                                                              | ข้อตกลงและเงื่อน                                                  | ไขการใช้บริการพิสูจน์และยื                                                   | นยันตัวตนทางดิจิทัล                                                           |                                                 |
| บริการพิสูจน์และยืนยัน                                       | ตัวตนทางดิจิทัล คือ บริการที่ประ                                  | ชาชนหรือเจ้าหน้าที่ของรัฐสามารถเข้าถึง                                       | ระบบเทคโบโลยีสารสนเทศต่าง ๆ ของหน                                             | ว่อยงานภาครัฐ ไม่ว่าจะ                          |
| เบนระบบบรการอเลกทรอนกสภ<br>ลงชื่อเข้าใช้งานระบบ (Log in) เท่ | าครฐ (e-Service) หรอระบบงาน<br>ขียงครั้งเดียวผ่านบริการพิสูจน์และ | ภายเนของภาครฐ (Back Office) แบบรา<br>ะยืนยันตัวตนทางดิจิทัล (Digital ID Serv | วมศูนย (Single Sign-On: SSO) กตาม กล<br>rice) ก็สามารถเข้าใช้งานระบบได้หลาย ๆ | ลาวคอ ผูเขงานสามารถ<br>ระบบโดยไม่ต้องลงชื่อเข้า |
| ใช้งานซ้ำอีก ซึ่งบริการดังกล่าวจะ                            | มีการควบคุมและรักษาความปลอ                                        | ดภัยด้วยมาตรการที่เหมาะสม                                                    |                                                                               |                                                 |
| ซึ่งในข้อตกลงการให้บริการนี้ ให้                             |                                                                   |                                                                              |                                                                               |                                                 |
| "ผู้ให้บริการ" หมายความถึง สำน                               | มักงานพัฒนารัฐบาลดิจิทัล (องค์ก<br>                               | ารมหาชน)                                                                     |                                                                               |                                                 |
| "ผู้เขบรการ" หมายความถัง ผูสม                                | มครเชบรการพลูจนและยนยนตัวต<br>วิสานัยอาถียวัยอังอังอาเพอเวลีรีนัว | เนทางดีจีที่ล                                                                |                                                                               |                                                 |
| TALE CONT AND INTERACTION AND INC.                           |                                                                   |                                                                              |                                                                               |                                                 |
| "ปริการ" หมายตามกัง ปริการเ                                  | ข้าพเจ้าได้ย                                                      | ว่านและยินยอมให้ผูกพันตามเงื่อนใขภาย                                         | ได้ข้อตกลงการให้บริการนี้ เสอก                                                |                                                 |
| "บริการ" หมายความกัส บริการเ                                 |                                                                   |                                                                              |                                                                               |                                                 |
| "1150วร" พายมความกระบ                                        | 2                                                                 | อินออม ไม่ยินออม                                                             | u u                                                                           |                                                 |

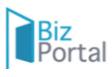

 1.3 พิสูจน์ตัวตน กรอกตัวเลขบัตรประจำตัวประชาชน 13 หลัก และเลือกรูปแบบพิสูจน์ตัวตนตามที่ ต้องการและกดยืนยัน

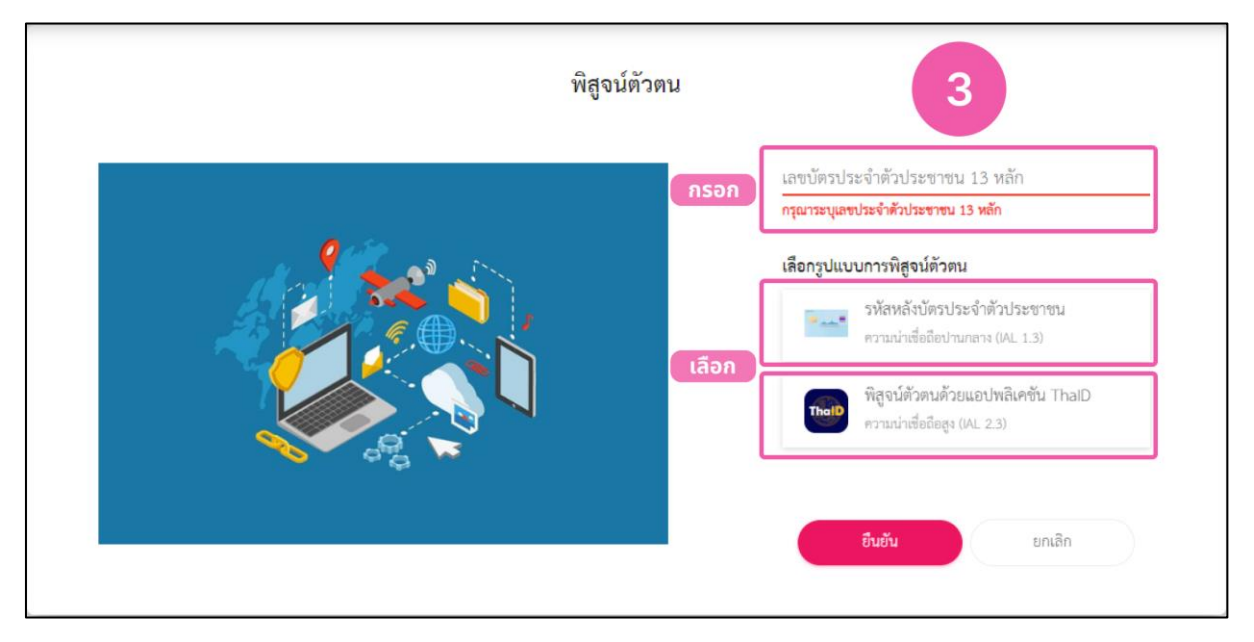

#### 1.4 พิสูจน์ตัวตนลงข้อมูลรหัสหลังบัตรประจำตัวประชาชน

|                                            |                  | <mark>ลงทะเบียน</mark><br>One account. All of Services. |                                 |               |
|--------------------------------------------|------------------|---------------------------------------------------------|---------------------------------|---------------|
| <b>ช้อตกลงการใช้บริการ</b>                 | พิสูจน์ตัวตน     | <b>กรอกข้อมูลผู้ลงทะเบียน</b>                           | ปี<br>ยินยันเบอร์โทรศัพท์มือถือ | ตรวจสอบข้อมูล |
|                                            |                  | พิสูจน์ตัวตน<br>(รหัสหลังบัตรประจำตัวประชาชน)           |                                 |               |
| เลขบัตรประจำตัวประชาชน 11<br>3189800018248 | ง หลัก<br>}      |                                                         | 4                               |               |
| ชื่อจริงภาษาไทย (ไม่ต้องระ                 | ะบุคำนำหน้าชื่อ) | ชื่อกลางภาษาไทย (ถ้ามี)                                 | นามสกุลภาษาไทย                  |               |
| วัน                                        | เดือน            | ปีเกิด                                                  |                                 |               |
|                                            | <b>v</b>         | 2566 🗸                                                  | กรอก                            |               |
| รหัสหลังบัตรประจำตัวประ                    | ชาชน             |                                                         |                                 |               |
|                                            |                  |                                                         |                                 |               |

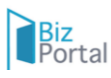

#### 1.5 กรอกข้อมูลผู้ลงทะเบียน

|                                                        |                 | <del>ลงทะเบียน</del><br>One account. All of Servic | ces.                             |               |
|--------------------------------------------------------|-----------------|----------------------------------------------------|----------------------------------|---------------|
| ข้อตกลงการใช้บริการ                                    | พิสูจน์ตัวตน    | <b>(2)</b><br>กรอกข้อมูลผู้ลงทะเบียน               | ปี<br>ขึ้นขันเบอร์โทรศัพท์มือถือ | ตรวจสอบข้อมูล |
|                                                        |                 | กรอกข้อมูลผู้ลงทะเบีย                              | าน                               |               |
| ชื่อจริงภาษาไทย (ไม่ต้องระบุคำนำหน้าชื่อ<br>สะอาด<br>- | บ) ซื่อก<br>🤣 - | ตามภาษาไทย (ถ้ามี)                                 | นามสกุลภาษาไทย<br>ดีมาก          | 0             |
| <sup>รนเสียนปีเลีย</sup><br>11 มีนาคม 2528             | 0               |                                                    |                                  | 5             |
| บัญชีผู้ใช้งาน (Username)                              |                 | กรอก                                               |                                  |               |
| รทัสผ่าน (Password)                                    | 👁 อื่นป         | ปันรพัสผ่าน (Password)                             | 0                                |               |
|                                                        |                 | ยืนยัน ยกเรื                                       | ão.                              |               |

1.6 กรอกเบอร์โทรศัพท์มือถือ และกดขอรหัส OTP รหัสจะถูกส่งเข้าทาง SMS เมื่อได้รับรหัส OTP แล้วให้กรอกข้อมูล และกดยืนยัน

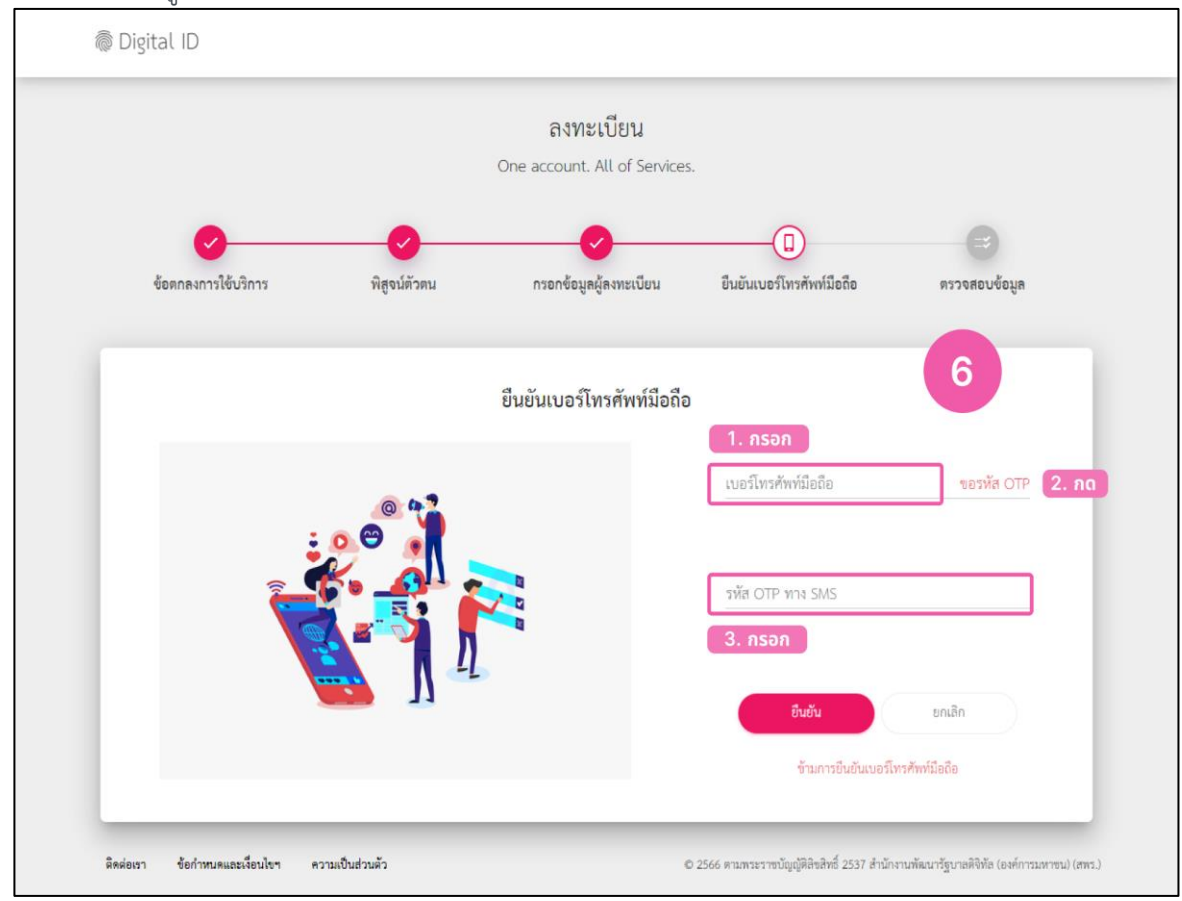

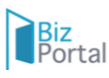

#### 1.7 ตรวจสอบข้อมูล และยืนยันข้อมูล <u>\*\*\* หมายเหตุขอให้ท่านบันทึก User name และ Pass word</u> ไว้เป็นการส่วนตัวเพื่อใช้ลงชื่อเข้าใช้งานระบบ BIZ Portal ต่อไป

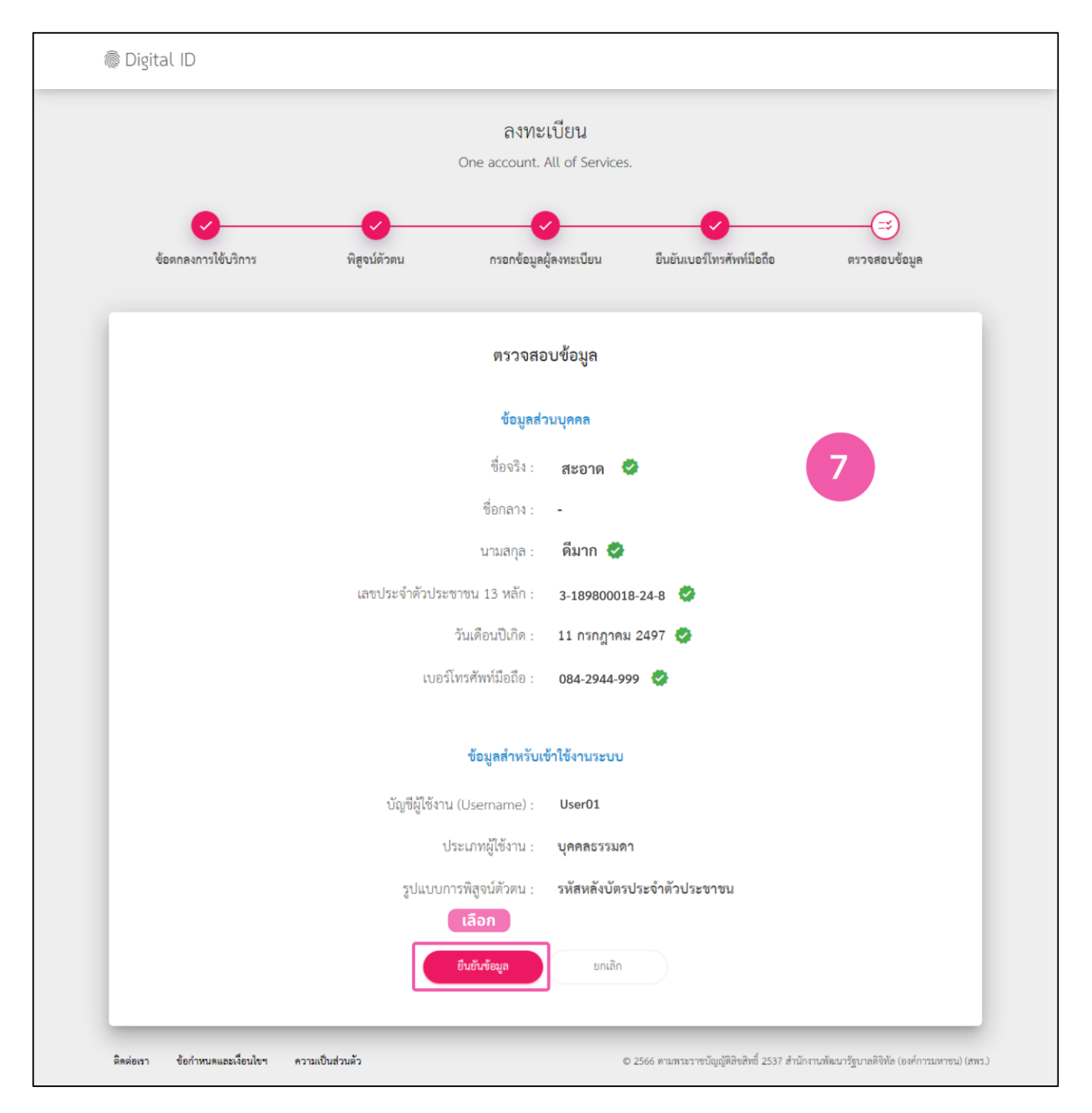

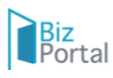

#### 2. การเข้าสู่ระบบ Bizportal

เข้าสู่เว็บไซต์ https://bizportal.go.th และดำเนินการตามขั้นตอน

- 1 เลือกเข้าสู่ระบบ
- 2 เลือกระบบยืนยันบุคคลกลางภาครัฐ (เข้าสู่ระบบ บัญชีประชาชนเจ้าหน้าที่ /บัญชีนิติบุคคล)
- 3 กรอก User name และ Pass word ตามที่ได้ลงทะเบียนไว้ และเลือกเข้าสู่ระบบ

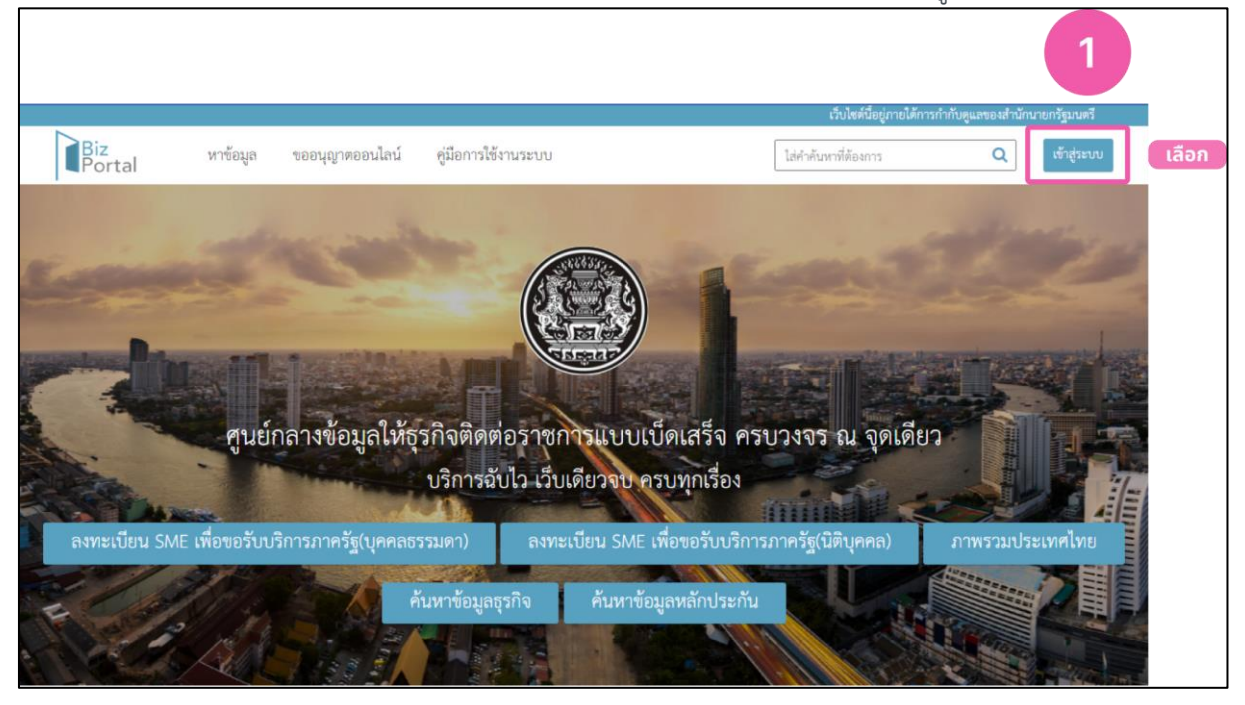

| 2<br>ระแปนนี้แน่หวันสุดดอกลางภาษวั<br>กรุณาเลือกประเทษสงสัญชังที่ประหาร เลืองนี้<br>• ชิญชังสองสารแขางได้ประการอำเว็บประการสรู โออา่าและสารเธอมีคร<br>สารสรายหารือองสารแขนไปการว่องที่รูฐไฟน์การาโล่างการสรู<br>เราไประมาณหรือองสารแขนไปที่สายมากที่หรืองการเข้างานนี้การการศรู โออ<br>ญี่ญชึงออมการ สาหรีบประการสารแล้งการทำงานอีการการศรู โออ<br>ญัญชีงออมการสาหรีบประกอบการทำงานอีการการศรู โออ<br>ญัญชีงออมการสาหรีบประกอบการทำงานอีการการการที่ | Bigtal ID<br>Redviriléruk(Connect)<br>Szvuguénarvűrinsnnögufélanapíñe (Biz Porta)<br>Ted tifarvűlertígutalféla (sefirmanrad (ett)<br>Uter<br> |
|----------------------------------------------------------------------------------------------------|----------------------------------------------------------------------------------------------------|
| เข้าประมาณีหรือรู้มีมีปุญคล<br>กลับหน้าแรก<br>© 2015 DGA. All rights reserved.                                                                                                    | ยกเลิก<br>อันารโลก่าน ? ตะราชปัชบบ<br>อิสต์การ อักก่าวของเหต่อการ อาราชปัชชาติก                                                               |
|                                                                                                    | <ul> <li>6 2566 ตามหาราชนัญญัติให้สำหรับ 2537 สำนักงานหันมารัฐบางที่จังหัว (self-manna)</li> </ul>                                            |

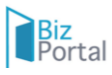

## 3. หน้าสรุป Dashboard Bizportal

|                                                    |                                                                                          |                                                       | ເວັບໄທ                            | ก์นี้อยู่ภายได้การกำกับดูแล <del>ง</del> อ | งสำนักนายกรัฐมนครี                      |                       |
|----------------------------------------------------|------------------------------------------------------------------------------------------|-------------------------------------------------------|-----------------------------------|--------------------------------------------|-----------------------------------------|-----------------------|
| Biz<br>Portal                                      | หาข้อมูล ขออนุญาตอ <mark>อนไ</mark> ลน์                                                  | คู่มีอการใช้งานระบบ                                   | ใส่คำค้นหาที่ต้องการ              | <b>Q</b> 🔒 3                               | 189800018607 💌                          |                       |
|                                                    |                                                                                          | สะอาด ดีมาก<br>เลขบัตรประจำตัวประช<br>ขออนุญาตออนไลน์ | าชน : 3189800018607<br>SME ONE ID | •                                          |                                         | ນ້ວມູລ<br>ຜູ້ขอວມຸญາຕ |
|                                                    | 00<br>คำร้อง/คำขอที่ร่างค้างไว้                                                          | คำร้อง/คำขอที่                                        | 00                                | คำร้อง/คำขอที่ส                            | 00<br>อนุมัติแล้ว                       | ประคำร้อง/<br>คำขอ    |
| ติดตามสถานะ<br>ไม่พบคำร้อง                         | คำร้อง/คำขอที่ยื่นส่งแล้ว                                                                |                                                       |                                   |                                            |                                         | ติดตาม<br>สถานะ       |
| ข้อกำหนดและเงื่อนไขกา<br>สงวนอิขสิทธิ์ พ.ศ. 2566 ต | รให้บริการ คำประกาศเกี่ยวกับความเป็นส่<br>ามพระราชบัญญัติดังสิทธิ์ 2537 สำนักงานพัฒนารุ้ | วนตัว (Privacy Notice)<br>กูบาลดิจิทัล (องศ์การมหางน) |                                   |                                            | Info<br>.go.th<br>สูนย์กลางข้อมูลภาครัฐ |                       |

## 4. การขออนุญาตออนไลน์ เลือกการขออนุญาตออนไลน์ แล้วเลือกงานบริการที่ต้อง

|                                                    |                                                          |                                                                            |                                                             |                               | เว็บไซต์นี่อยู่ภายใต้การกำกับคูนเ | ลของสำนักนายกรัฐมนตรี                   |
|----------------------------------------------------|----------------------------------------------------------|----------------------------------------------------------------------------|-------------------------------------------------------------|-------------------------------|-----------------------------------|-----------------------------------------|
| Biz<br>Portal                                      | หาซ้อมูล ขออนุ                                           | ญาตออนไลน์ คู่มือการใช้งาน                                                 | ະນາບ                                                        | ใส่คำค้นหาที่ต้องการ          | ۹ 🔒                               | 3189800018607 💌                         |
|                                                    |                                                          | are land                                                                   | อาด ดีมาก<br>บัตรประจำตัวประชาชน<br>1อนุญาตออนไลน์<br>เลือก | : 3189800018607<br>SME ONE ID |                                   |                                         |
|                                                    | คำร้อง/คำขอที่ร่า                                        | 00<br>งค้างไว้                                                             | (<br>คำร้อง/คำขอที่รออา                                     | 00<br>ענוא                    | คำร้อง/คำขอ                       | 00<br>ที่อนุมัติแล้ว                    |
| ติดตามสถานะ<br>ไม่พบคำร้อง                         | คำร้อง/คำขอที่ยี่เ                                       | มส่งแล้ว                                                                   |                                                             |                               |                                   |                                         |
| ข้อกำหนดและเงื่อนไขกา<br>สงวนสิขสิทธิ์ พ.ศ. 2566 ต | รให้บริการ คำประกาศเลี่<br>เมพระราชบัญญัติสิขสิทธิ์ 2537 | ยวกับความเป็นส่วนตัว (Privacy Noti<br>สำนักงานทัฒนารัฐบาลติจิทัล (องค์การม | ссе)                                                        |                               |                                   | Info<br>.go.th<br>ศูนย์กลางข้อมูลภาครัฐ |

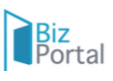

|          |                                                          | 2              |
|----------|----------------------------------------------------------|----------------|
| อใบอนุถุ | ุกต/งานบริการไหม่                                        | เลือกงานบริการ |
|          | กรุณาเสียกเรื่องที่ทำการศึกค่อ                           |                |
|          | O m SME                                                  |                |
|          | 🔿 🔛 ขอใช้การาวอุปโภค                                     |                |
|          | <ul> <li>รุงกิจร้านอาหารและหรื่องขึ้น</li> </ul>         |                |
|          | 🔿 📜 จุรกิจร้านห้าปลึก                                    |                |
|          | <ul> <li>รุงกิจริสอร์ทรนาดเล็ก/โรงแรม</li> </ul>         |                |
|          | 🔿 🚣 จุรภิจสปา                                            |                |
|          | <ul> <li>สถานพยาบาลสัตว์</li> </ul>                      |                |
|          | <ul> <li>कृमीध Co-Working Space</li> </ul>               |                |
|          | 🔿 🎦 รุงกิจก่อสร้านและรับเหลกก่อสร้าง                     |                |
|          | <ul> <li>ธุรกิจข่อมและขายอุปกรณ์อินโกทรอบิกส์</li> </ul> |                |
|          | <ul> <li>จากิจพิตนล</li> </ul>                           |                |
|          | <ul> <li>สุรภิจคาร์แคร์</li> </ul>                       |                |
|          | 🔿 🎽 ธุรทิจมอัดครัมบำรุง เครื่องสำอาง น้ำหอม              |                |
|          | <ul> <li>จำกิจให้คำบริกษาด้านกฎหมายและบัญชี</li> </ul>   |                |

## 5. ขั้นตอนการกรอกข้อมูล e-Form ในงานบริการที่ต้องการจะขออนุญาต

1) การปกบอนูลการประการประกา ประการประการประการประการประการประการประการประการประการประการประการประการประการประการประการประการประการประการปร 1. ข้อมูลหรัวไป

1) กรอกข้อมูลทั่วไปให้ครบถ้วน ในส่วนที่ 1,2 และกรอกข้อมูลผู้ขออนุญาตในส่วนที่ 3 ให้ครบถ้วน

|                                        |  |        | 1. ข้อมุ  | <b>ุลทั่วไ</b> ป |                              |
|----------------------------------------|--|--------|-----------|------------------|------------------------------|
| ข้อมูลบุคคลผู้ขออนุญาต                 |  |        |           |                  |                              |
| วัน/เดือน/ปี/ที่ยื่นคำขอ *             |  |        |           |                  | เซียนที่ *                   |
| 23 กรกฎาคม 2566                        |  |        |           |                  | Biz Portal                   |
| ขออนุญาตในฐานะบุคคลธรรมดาหรือนิติบุคคล |  |        |           |                  |                              |
| บุคคลธรรมดา                            |  |        |           |                  |                              |
| คำนำหน้า * ชื่อ *                      |  |        | นามสกุล * |                  | เลขประจำตัวประชาชน 13 หลัก * |
| นาย 🗸 รณกฤต                            |  |        |           |                  |                              |
| วัน เดือน ปีเกิด *                     |  | อายุ * |           | สัญชาติ *        | หมูโลหิด *                   |
| 25/03/2525                             |  | 41     |           | ไทย              | ~                            |
| อีเมล (ที่ใช้สำหรับติดต่อ)             |  |        |           |                  |                              |
| ronnakrit a@biza.me                    |  |        |           |                  |                              |

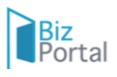

| เลขที่ *              | หมู่ที่    | ตรอก/ซอย |      | อาคาร       | ห้องเลขที่ |   |
|-----------------------|------------|----------|------|-------------|------------|---|
|                       |            |          |      |             |            |   |
| ชั้น                  | ถนน        |          |      |             |            |   |
|                       |            |          |      |             |            |   |
| ~ ~ .                 |            |          |      |             |            |   |
| จังหวัด *             |            |          | อำเ  | กอ/เขต *    |            | • |
|                       |            |          |      |             |            |   |
| ตำบล/แขวง *           |            |          | รหัง | เไปรษณีย์ * |            |   |
|                       |            |          | *    |             |            |   |
| โทรศัพท์ *            |            | โทรสาร   |      |             |            |   |
| 0994837575            |            |          |      |             | 2          |   |
|                       |            |          |      |             | 4          |   |
| ที่อยู่ที่สามาร       | ถติดต่อได้ |          |      |             |            |   |
| ใช้ที่อยู่เดียวกับ บั | ดรประชาชน  |          |      |             |            |   |
| เลขที่ *              | หมู่ที่    | ตรอก/ซอย |      | ถนน         |            |   |
|                       |            |          |      |             |            |   |
|                       |            |          |      |             |            |   |
| จังหวัด *             |            |          | อำเ  | กอ/เขต *    |            |   |
|                       |            |          | •    |             |            | * |
|                       |            |          | รหัย | ไปรษณีย์ *  |            |   |
| ทำบล/แขวง *           |            |          |      |             |            |   |

| <b>้อมูลผู้ขออนุญาต</b>                |            |                                  |              |
|----------------------------------------|------------|----------------------------------|--------------|
| การขออนุญาตครั้งนี้ ตรงกับข้อใด * :    |            |                                  |              |
| 🖻 ขออนุญาตเองโดยเจ้าของกิจการ          |            |                                  |              |
| O มอบอำนาจให้ผู้อื่นดำเนินการแทน       |            |                                  |              |
| i้อมูลร้าน/ข้อมูลสถานประกอบการ         |            |                                  |              |
| ใช้ที่อยู่เดียวกับที่อยู่บนบัตรประชาชน |            | 3                                |              |
| ชื่อร้าน/สถานประกอบการ (ภาษาไทย) * 📵 : |            | ชื่อร้าน/สถานประกอบการ (ภาษาอังก | ຊາອ) :       |
| ยินดี นวดเพื่อสุขภาพ                   |            |                                  |              |
| เลขที่ : * หมู่ที่ :                   |            |                                  |              |
| 11                                     |            |                                  |              |
| ตรอก/ชอย :                             |            | อาคาร :                          | ห้องเลขที่ : |
| 8                                      |            |                                  |              |
| ชัน: ถนน:                              |            |                                  |              |
| จังหวัด : *                            |            | อำเภอ/เขต : *                    |              |
| กรุงเทพมหานคร                          | <b>x</b> • | เขตคลองสาน                       | X *          |
| ตำบล/แขวง : *                          |            | รหัสไปรษณีย์ : *                 |              |
| คลองสาน                                | <b>x</b> • | 10600                            | ~            |
| โทรศัพท์ : * ต่อ :                     |            | โทรสาร :                         |              |
| 022222222                              |            |                                  |              |

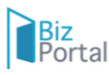

### 2) อัปโหลดเอกสาร ตามที่กำหนดในแต่ละบริการ

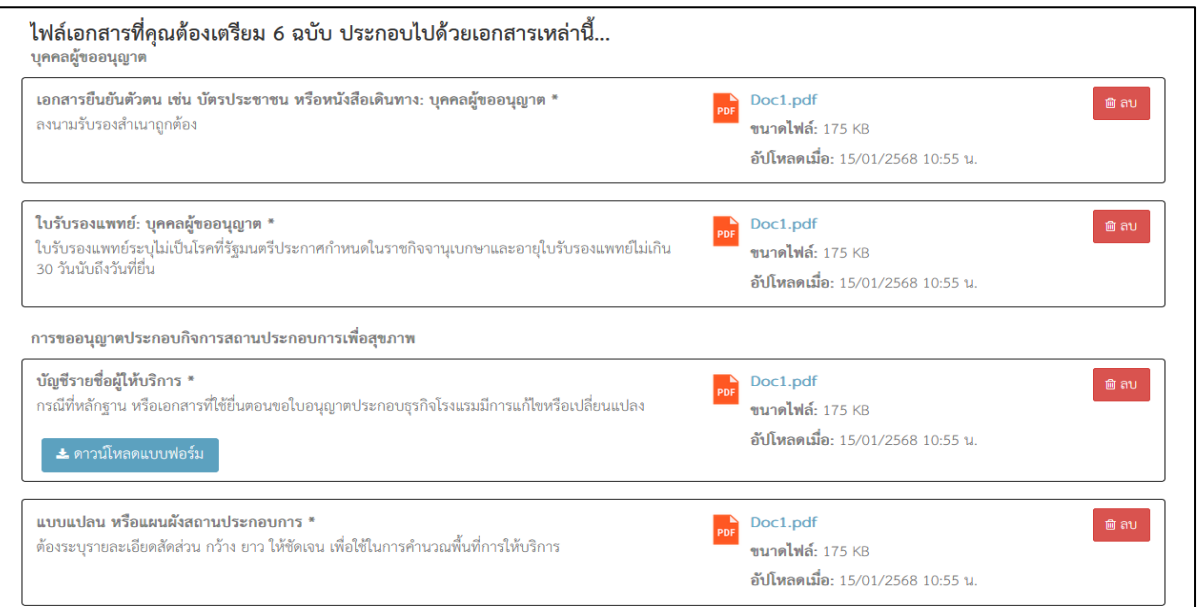

| <b>แบบแปลน หรือแผนผังสถานประกอบการ *</b><br>ต้องระบุรายละเอียดสัดส่วน กว้าง ยาว ให้ซัดเจน เพื่อใช้ในการคำนวณพื้นที่การให้บริการ                            | PDC1.pdf ยิลบ<br>ขนาดไฟล์: 175 KB<br>อัปโหลดเมื่อ: 15/01/2568 10:55 น.              |
|----------------------------------------------------------------------------------------------------|-------------------------------------------------------------------------------------|
| อาคาร/สถานที่ของร้าน                                                                                                    |                                                                                     |
| ทะเบียนบ้าน: อาคารที่ใช้เป็นที่ตั้งร้าน/สถานประกอบการ *                                                                                                    | Doc1.pdf ๒ ลบ<br>ขนาดไฟล์: 175 KB<br>อัปโหลดเมื่อ: 15/01/2568 10:55 น.              |
| <b>แผนที่สังเขป แสดงสถานที่ตั้งของร้าน/สถานประกอบการ *</b><br>กรุณาระบุจุดพิกัด LAT/LONG ที่ใช้เป็นสถานที่ตั้งร้านของท่านมาให้ชัดเจนในเอกสารที่อัปโหลดมาด้ | ้ภัวย <b>Doc1.pdf ขนาดไฟล์:</b> 175 KB<br>อั <b>บโหลดเมื่อ:</b> 15/01/2568 10:55 น. |
| เอกสารเพิ่มเติม                                                                                                    |                                                                                     |
| เอกสารเพิ่มเติม<br>คำอธิบาย                                                                                                    | 🔁 เลือกเอกสาร<br>รองรับเอกสารชนิค jpg.prg.pdf.zip ที่มีขนาดไม่เกิน 5 MB             |
| เพิ่ม เอกสารเร                                                                                                    | ທົ່ນເຫີນ                                                                            |
| 🗘 ย้อนกลับ 📄 บันทึกแบบร่าง 🛛                                                                                                    | 🔊 ไปยังหน้าตรวจสอบความถูกต้อง                                                       |

 มื่อกรอกข้อมูลแล้วและอัพโหลดเอกสารเรียบร้อยแล้ว ให้เลือกการบันทึกร่างคำร้อง ระบบ จะสอบถามต้องการบันทึกร่างคำร้องใช่หรือไม่ ให้เลือกตกลง

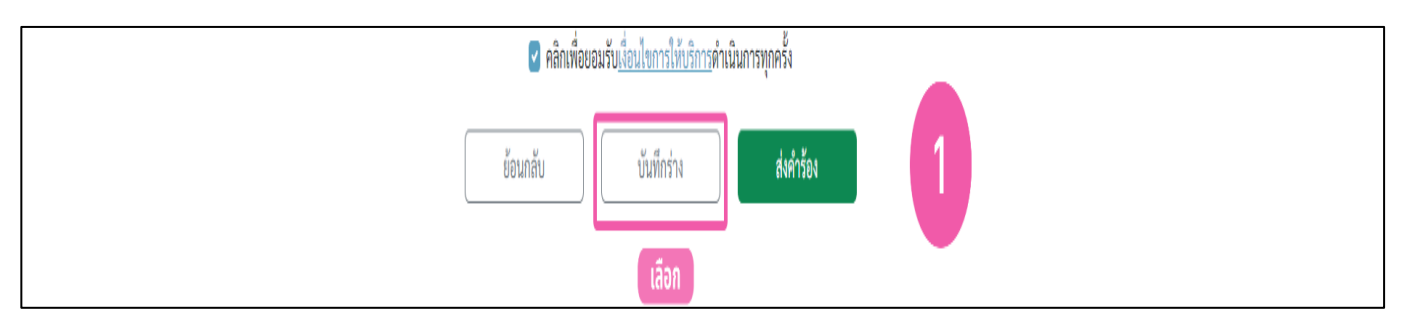

| รูปถ่ายหน้าตรง 1 นิ้ว *<br>*รูปถ่ายดิจิทัลเป็นภาพเดี่ยว พื้นหลังสีน้ำเงิน หน้าตรงเต็มหน้า<br>6 เดือน | คุณต้องการบันทึกร่างคำร้องใช่หรือ<br>ไม่?<br>ดกลง ยกเลิก | ig.jpg.doc.docx ที่มีขนาดไม่เกิน 50 MB |
|----------------------------------------------------------------------------------------------------|----------------------------------------------------------|----------------------------------------|
| ใบประกาศนียบัตรพนักงานวิทยุคมนาคมแบบสังเค                                                            | ราะห์ 🔳 เลือกเอกสาร                                      |                                        |
| *ที่ออกโดยกระทรวงสาธารณสุข                                                                           | รองรับเอกสารชนิด .pdf.zip.pr                             | ig.jpg.doc.docx ที่มีขนาคไม่เกิน 50 MB |
|                                                                                                    |                                                          |                                        |

4) การส่งคำร้อง

Biz Portal

- 1 กดเลือกส่งคำร้อง
- 2 จากนั้นระบบจะแสดงหน้าจอข้อมูลคำร้อง เลือกยืนยันการส่งคำร้อง
   3 ระบบจะส่งรหัส OTP ทาง SMS ให้ท่านกรอกรหัส OTP และกดยืนยัน

|   | ศลิณพื่อยอมรับ <u>เงื่อนไขการให้บริการ</u> คำเนินการทุกครั้ง<br>เลือก |
|---|-----------------------------------------------------------------------|
| ł | ย้อนกลับ บันทึกร่าง สงคำร้อง 1                                        |

| 🗹 ข้าพเจ้าขอรับรองว่าข้อมูลต่าง ๆ ที่ให้                                                   | ไว้นี้เป็นความจริงทุกประการ และได้รับเอกสารหลักเกณฑ์และเงื่อนไซที่เกี่ยวข้อง กับการรับรองไว้เรียบร้อยแล้ว *                                                                |   |                  |
|--------------------------------------------------------------------------------------------|----------------------------------------------------------------------------------------------------|---|------------------|
|                                                                                            | ข้อมูลคำร้อง                                                                                                    | × |                  |
| เอกสารประกอบคำพิจาร<br>รูปถ่ายหน้าตรง 1 นิ้ว •<br>*รูปถ่ายดิจิทัลเป็นภาพเดี่ยว พื้นหลังสีเ | 1. ข้อมูลทั่วไป<br>ข้อมูลบุคลลผู้ขออนุญาต<br>วัน/เดือน/ปั/ที่ยื่นคำขอ: 23 กรกฎาคม 2566<br>เขียนที่: Biz Portal<br>ขออนุญาดในฐานะบุคคลธรรมดาหรือนิติบุคคล: บุคคลธรรมดา<br>4 |   | <b>≅</b> av      |
| 6 เพื่อน                                                                                   | ข้อ-นามสกูล: นายรณกฤต<br>เลขประจำตัวประชาชน 13 หลัก:<br>อายู: 41<br>สัญชาติ: ไทย<br>หมูโลทิต: -                                                                            |   | นาดไม่เกิน 50 MB |
| ใบประกาศนียบัตรพนักงานวิท<br>*ที่ออกโดยกระทรวงสาธารณสุข                                    | อเมล (ทเซล พรบดตดอ): ronnakrit.agoiza.me<br>ข้อมูลที่อยู่ตามบัตรประชาชน<br>เลขที่: 66<br>หมู่ที่: 6<br>ตรอก/ชอย: บางนา                                                     |   | 2 <b>2</b> AV    |
|                                                                                            | อาคาร: บางนา<br>ห้องเลขที่: ,66<br>ขั้น: 6<br>ถนน: บางนา<br>จังหวัด: กรุงเทพมหานคร<br>อำเภอ/เขต: คลองสามวา                                                                 |   | มาคโม่เกิน 50 MB |
| 2537 สำนักงานพัฒนารัฐบาลดิจิทัล (องค์การมหาชน)                                             | ยืนยันการส่งคำร้อง ปีค                                                                                                    |   |                  |

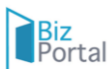

| รูปถ่ายหน้าตรง 1 นิ้ว *                                                     |                                                                                           | 12.รูปถ่าย.png 📑 ลง                                                                      |
|-----------------------------------------------------------------------------|-------------------------------------------------------------------------------------------|------------------------------------------------------------------------------------------|
| *รูปถ่ายดิจิทัลเป็นภาพเตี่ยว พื้นหลังสีน้ำเงิน หน้าตรงเต็มหน้า ส<br>6 เดือน | วมชุดสุภาพ ไม่สวมหมวก ไม่สวมแว่น ถ่ายไว้ไม่เกิน                                           | ขนาดไฟล์ : 97.4 KB                                                                       |
|                                                                             | ยืนยันการส่งข้อมูลคำร้อง                                                                  | 2566 05:47:31                                                                            |
|                                                                             | ระบบได้การส่งรหัส OTP ทาง SMS ไปที่หมายเลข<br>ระบุรหัส OTP ของท่านเพื่อยืนยันการส่งคำร้อง | าp.png.jpg.doc.docx ที่มีขนาคไม่ผ้าน 50 M8<br>ข 0944196697 กรุณา<br>ร รหัสอ้างอิง (9V08) |
| ใบประกาศนียบัตรพนักงานวิทยุคมนาคมแบบสังแ                                    | 153836                                                                                    | <u>นุญาตก่อสร้าง .png</u> 🗃 ลบ                                                           |
| *ที่ออกโดยกระทรวงสาธารณสุข                                                  | ยืนยัน ปิด                                                                                |                                                                                          |
|                                                                             |                                                                                           | อัปโหลดเมือ : 23/07/2566 05:47:40                                                        |
|                                                                             |                                                                                           | รองรับเอกสารขนิด .pdf.zip.png.jpg.doc.docx ที่มีขนาดไม่เกิน 50 MB                        |
|                                                                             | คลิกเพื่อยอมรับ <u>เงื่อนไขการให้บริการ</u> ดำเห็                                         | เนินการทุกครั้ง                                                                          |
| ย้อนกลับ                                                                    | บันทึกร่าง ส่ง                                                                            | งคำร้อง Test ison                                                                        |

## 6. หน้าติดตามสถานะคำร้อง/คำขอที่ยื่นส่งแล้ว

| ortal                    | หาข้อมูล       | ขออนุญาตออนไลน์          | ສູມີອາກາໃຫ້ການສະບບ                       |                                | คัญการแรง                | uðarri Q 🔒      |                     |
|--------------------------|----------------|--------------------------|------------------------------------------|--------------------------------|--------------------------|-----------------|---------------------|
|                          |                |                          | น.ส. ทัศนีย์ มุลจ้                       | <b>บดา</b>                     |                          |                 |                     |
|                          |                |                          | เลขบครบระจาด                             | วบระชาชน : 1341<br>อน์ SME ONE | 600174910                |                 | 1                   |
|                          |                | $\cup$                   | 200 4 1 100 at                           |                                |                          |                 |                     |
|                          |                |                          | ปรับปรุงเบอร์ดิดต่อ                      | ปรับปรุงอิเมล (เปลี่ยนรา       | หัสม่าน                  |                 |                     |
|                          |                |                          |                                          |                                |                          |                 |                     |
|                          |                | 05                       |                                          | 06                             |                          |                 | 08                  |
| ń                        | กร้อง/คำร      | เอที่ร่างค้างไว้         | คำร้อง/ค                                 | กำขอที่รออนุมัติ               | 3                        | คำร้อง/คำขอ     | ที่อนุมัดิแล้ว      |
|                          |                |                          |                                          |                                |                          |                 | λiα.                |
| ตามสถานะค <mark>ํ</mark> | ำร้อง/คำ       | เขอที่ยื่นส่งแล้ว        |                                          |                                |                          |                 |                     |
| วันที่ปวับปรุงจัฒนุตร    | ร่าสุด : 15-01 | -2568, 12:11 : อื่มคำกัด | <i>ยา</i> ทั <del>วส</del> ุด (1)        |                                | วันที่ที่นเรื่อง : 15-01 | 2568, 12:11 . đ | นดำรีอง/ด้ายม (1) 🚿 |
| ขอใบอนุญาตประก           | ายบกิจการส     | ถานประกอบการเพื่อสุข     | เภาพ : ประเภท เลขที่คำร้อง/<br>ตรอบบรถว  | /คำขอ (Biz Portal) :           |                          |                 | in alla             |
|                          | 0              |                          | 00011300                                 |                                |                          | -               | 1001.3.8            |
| $(\checkmark)$           | -( 🖻           | $) - (\mathbb{A})$       | ( = )                                    | (13)                           |                          | 62.00ed         | lem                 |
| ยื่นคำขอ ตรา             | วจสมบด้าขอ     | เบื้องตับ พิจารณา        | ข้าระค่าธรรมเนื่อม                       | คำเนินการเสร็จสม               | ญรณ์                     |                 |                     |
|                          |                |                          | หรือเลือก <mark>ร่</mark> องทางรับไบอนุญ | าด พรือรับใบอนุญาต             | ແລ້ວ                     |                 |                     |

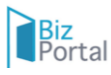

| Biz หาข้อมูล ขออนุญาตออนไลน์<br>Portal                                                                                                    | ค้นหาใบอนุญาดและบริการ ${f Q}$                                                            | å <del>1941000174910</del> • |
|----------------------------------------------------------------------------------------------------|-------------------------------------------------------------------------------------------|------------------------------|
| <b>ชื่อบริการ</b> : ขอใบอนุญาตประกอบกิจการสถานประกอบการเพื่อสุขภาพ : ป                                                                                          | ระเภทกิจการ สปา                                                                           | ~                            |
| <b>บุคคลธรรมดา</b> : น.ส. ทัศนีย์ มุลจันดา<br><b>เลขที่คำร้อง/คำขอ (Biz Portal)</b> C680124004<br>วันที่ยื่นเรื่อง 24 ม.ค. 2568 15:10<br>ช่องทางรับใบอนุญาต : - | <b>สถานะหลัก</b> ตรวจสอบคำขอเบื้องต้น<br><b>สถานะย่อย</b> ผู้ประกอบการดำเนินการตามสั่งการ |                              |
| ดำเนินการ                                                                                                    | 2                                                                                         | ~                            |
| <b>ความคิดเห็นของเจ้าหน้าที่</b> : ขอเอกสารเพิ่มเติม                                                                                                    |                                                                                           |                              |
| รายการเอกสารที่ต้องแก้ไข/เพิ่มเติม                                                                                                    |                                                                                           |                              |
| <b>เปรดสงเฟลเอกสาร</b> : เบรบรองแพทย<br>เหตุยุลที่ต้องส่งเพิ่ม : หมดอาย                                                                                         |                                                                                           |                              |
| รองรับเอกสารชนิด jpg,png,pdf,zip ที่มีชนาดไม่เกิน 50 MB                                                                                                    |                                                                                           |                              |
| เฮ บันทึก                                                                                                    |                                                                                           |                              |
| ข้อมูลใบคำร้อง/คำขอ                                                                                                    |                                                                                           | ~                            |
| รายการเอกสารแบบ                                                                                                    |                                                                                           | ~                            |
| เอกสารของหน่วยงาน                                                                                                    |                                                                                           | ~                            |
| ประวัติการพิจารณาคำร้อง/คำขอ                                                                                                    |                                                                                           | ~                            |

## 7. ขั้นตอนการขออนุญาตออนไลน์ของงานบริการ

7.1 ขั้นตอนตรวจสอบคำขอเบื้องต้น

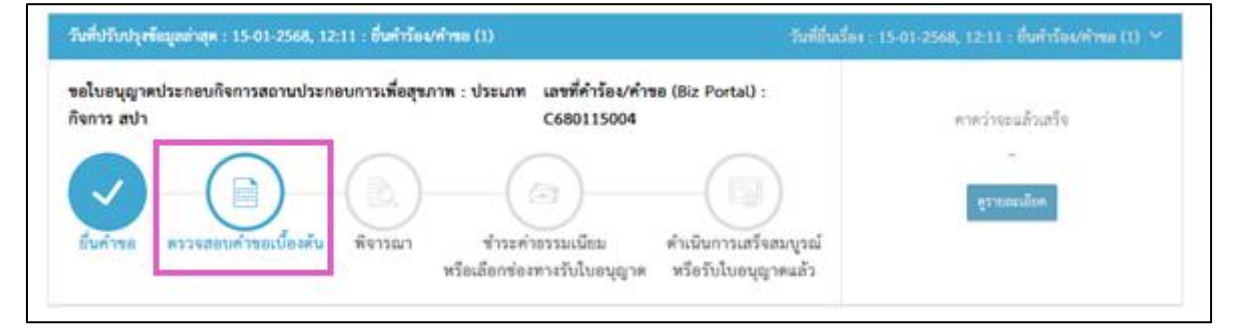

## 7.1.1 กรณีผ่านการตรวจสอบคำขอเบื้องต้น

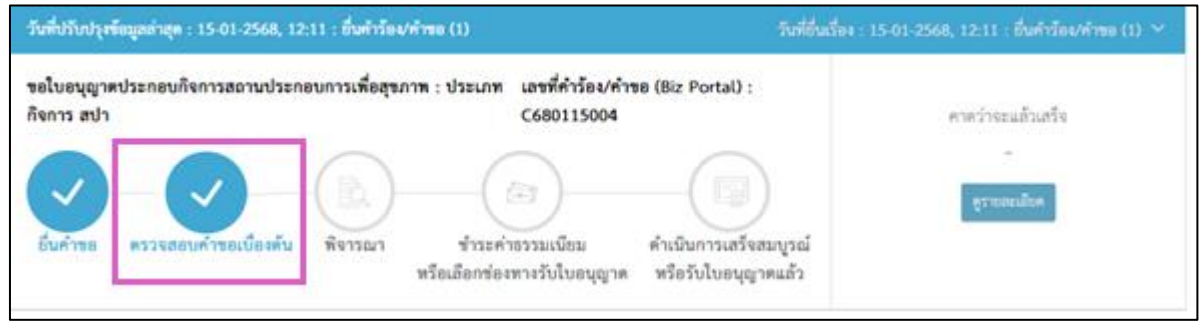

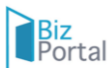

### 7.1.2 กรณีเจ้าหน้าที่ให้ดำเนินการเพิ่มเติม

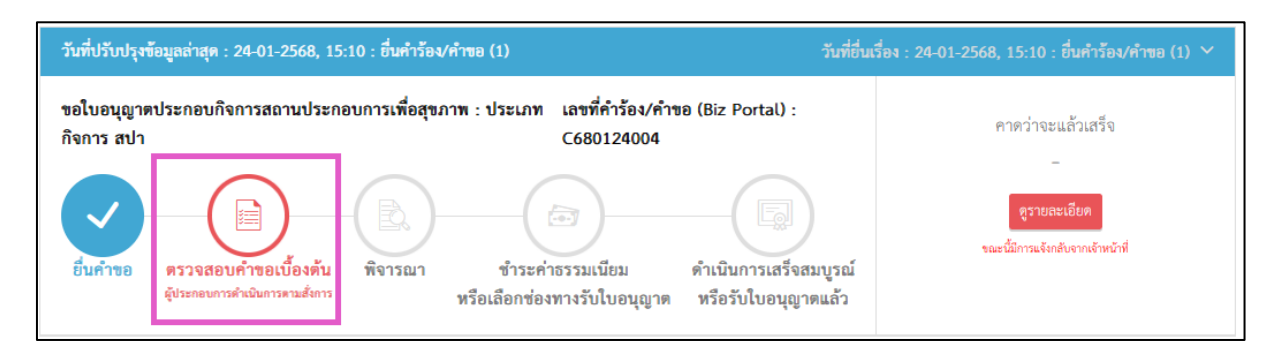

### <u>กรณีเจ้าหน้าที่ให้แก้ไขเอกสารอัปโหลด</u>

| ดำเนินการ                                                                                                    | ~ |
|----------------------------------------------------------------------------------------------------|---|
| <b>ความคิดเห็นของเจ้าหน้าที่</b> : ขอเอกสารเพิ่มเติม                                                                      |   |
| รายการเอกสารที่ต้องแก้ไข/เพิ่มเติม                                                                                        |   |
| <b>โปรดส่งไฟล์เอกสาร</b> : ใบรับรองแพทย์                                                                                  |   |
| เหตุผลที่ต้องส่งเพิ่ม : หมดอายุ<br>โอ เลือกเอกสาร<br>รองรับเอทสารชนิต jp <sub>g,png,p</sub> df,zip ที่มีขนาดไม่เกิน 50 MB |   |
| ชีบันทึก                                                                                                    |   |

## <u>กรณีเจ้าหน้าที่ขอเอกสารเพิ่มเติม</u>

| ความคิดเห็นของเจ้าหน้าที่ : ขอเอกสารเพิ่มเติม<br>รายการเอกสารที่ต้องแก้ไข/เพิ่มเดิม<br>โปรดส่งไฟล์เอกสาร : ใบรับรองแพทย์ |         |  |  |  |
|----------------------------------------------------------------------------------------------------|---------|--|--|--|
| รายการเอกสารที่ต้องแก้ไข/เพิ่มเติม<br>โปรดส่งไฟล์เอกสาร : ใบรับรองแพทย์                                                  |         |  |  |  |
| <b>โปรดส่งไฟล์เอกสาร</b> : ใบรับรองแพทย์                                                                                 |         |  |  |  |
| <b>ปรดส่งไฟล์เอกสาร</b> : ใบรับรองแพทย์<br><b>หดะเลที่ต้องส่งเพิ่ม</b> - หมดอาย                                          |         |  |  |  |
| <ul> <li># ชื่อเอกสาร ชื่อไฟล์ คำชี้แจงจากเจ้าหน้าที่ ดูรายส</li> </ul>                                                  | าะเอียด |  |  |  |
| 1 ใบรับรองแพทย์ Doc1.pdf หมดอายุ                                                                                         | ลบ      |  |  |  |

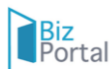

## <u>กรณีเจ้าหน้าที่ส่งเอกสารเพิ่มเติมให้ผู้ยื่น</u>

| รายกา | รเอกสารแมบ                                                                |          |                        | ~                 |
|-------|---------------------------------------------------------------------------|----------|------------------------|-------------------|
| #     | ชื่อเอกสาร                                                                | ชื่อไฟล์ | คำชี้แจงจากเจ้าหน้าที่ | วันที่/เวลา       |
| 1     | เอกสารยืนยันตัวตน เช่น บัตรประชาชน หรือหนังสือเดินทาง: บุคคลผู้ขออนุญาด * | Doc1.pdf | -                      | 24/01/2568, 15.10 |
| 2     | ใบรับรองแพทย์: บุคคลผู้ขออนุญาต *                                         | Doc1.pdf | -                      | 24/01/2568, 15.10 |
| 3     | บัญชีรายชื่อผู้ให้บริการ *                                                | Doc1.pdf | -                      | 24/01/2568, 15.10 |
| 4     | แบบแปลน หรือแผนผังสถานประกอบการ *                                         | Doc1.pdf | -                      | 24/01/2568, 15.10 |
| 5     | ทะเบียนบ้าน: อาคารที่ใช้เป็นที่ตั้งร้าน/สถานประกอบการ *                   | Doc1.pdf | -                      | 24/01/2568, 15.10 |
| 6     | แผนที่สังเขป แสดงสถานที่ตั้งของร้าน/สถานประกอบการ *                       | Doc1.pdf | -                      | 24/01/2568, 15.10 |
|       |                                                                           |          |                        |                   |

### 7.1.3 กรณีเจ้าหน้าที่คืนเรื่อง

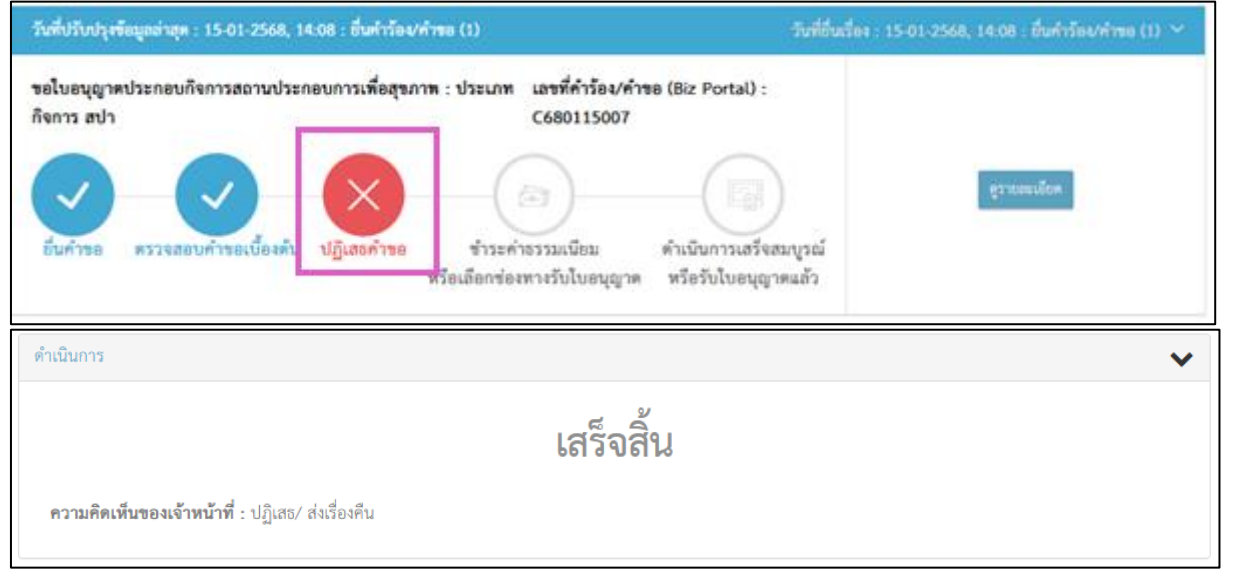

### 7.2 ขั้นตอนพิจารณา

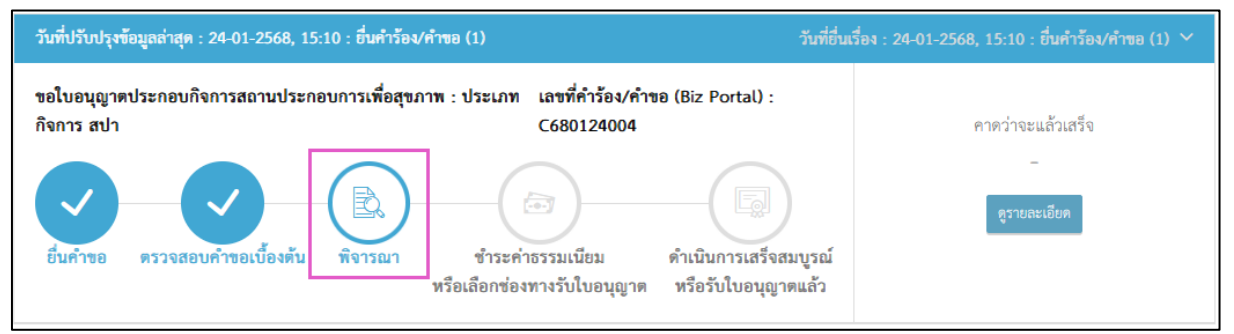

#### 7.2.1 กรณีผ่านการตรวจสอบการพิจารณา

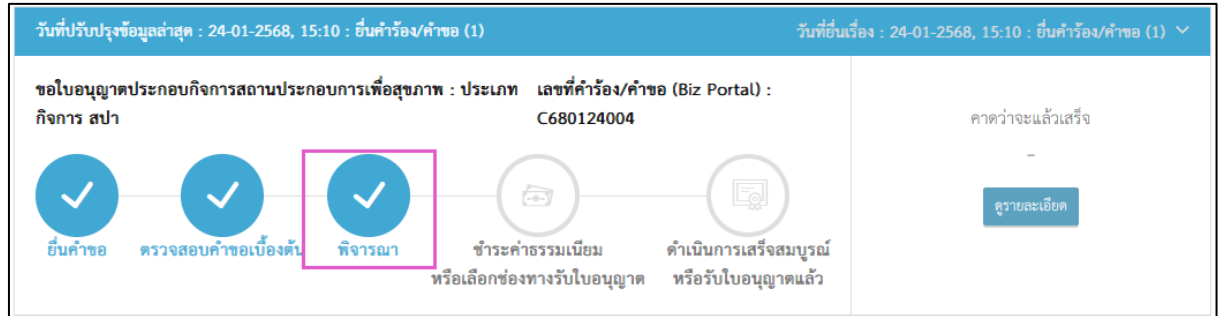

#### 7.2.2 กรณีเจ้าหน้าที่ให้ดำเนินการเพิ่มเติม

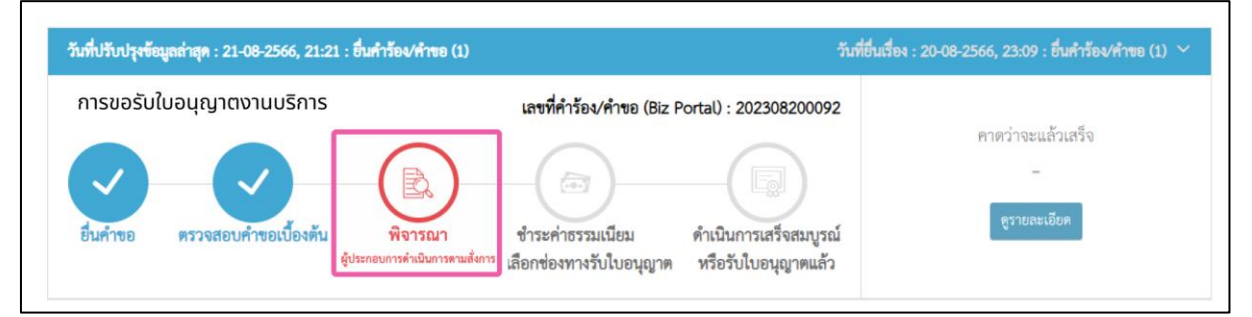

### <u>กรณีเจ้าหน้าที่ให้แก้ไขเอกสารอัปโหลด</u>

| ดำเนินการ                                                                | ~ |
|--------------------------------------------------------------------------|---|
| <b>ความคิดเห็นของเจ้าหน้าที่</b> : ขอเอกสารเพิ่มเติม                     |   |
| รายการเอกสารที่ต้องแก้ไข/เพิ่มเติม                                       |   |
| <b>โปรดส่งไฟล์เอกสาร</b> : ใบรับรองแพทย์                                 |   |
| <b>เหตุผลที่ต้องส่งเพิ่ม</b> : หมดอายุ                                   |   |
| 😕 เลือกเอกสาร<br>รองรับเอาสารชนิต jpg,png,pdf,zip ที่มีขนาดไม่เกิน 50 MB |   |
| C ขันที่ก                                                                |   |

### <u>กรณีเจ้าหน้าที่ขอเอกสารเพิ่มเติม</u>

| เนินการ                                                           |                       |                       | ~    |  |  |
|-------------------------------------------------------------------|-----------------------|-----------------------|------|--|--|
| รายการเอกสารที่ต้องแก้ไข/เพิ่มเติม                                |                       |                       |      |  |  |
| ปรดส่งไฟล์เอกสาร : ใบประกาศนียบัตรพนักงานวิทยุคมนาคมแบบสังเคราะห์ |                       |                       |      |  |  |
| เหตุผลที่ต้องส่งเพิ่ม : เอกสารไม่ครบถ้วน                          |                       |                       |      |  |  |
| ชื่อเอกสาร                                                        | เหตุผลที่ต้องส่งเพิ่ม | เอกสารที่เลือก        |      |  |  |
| ใบประกาศนียบัตรพนักงานวิทยุคมนาคมแบบ<br>สังเคราะห์                | เอกสารไม่ครบถ้วน      | 10 ใบรับรองเอกสาร.png | 🖹 ຄນ |  |  |
| ความคิดเห็นของเจ้าหน้าที่ :                                       |                       |                       |      |  |  |
| ๔ บันทึก                                                          |                       |                       |      |  |  |
|                                                                   |                       |                       |      |  |  |

## กรณีเจ้าหน้าที่ส่งเอกสารเพิ่มเติมให้ผู้ยื่น

| รายการเอกสารแนบ |                                                                           |          |                        |                   |  |
|-----------------|---------------------------------------------------------------------------|----------|------------------------|-------------------|--|
| #               | ชื่อเอกสาร                                                                | ชื่อไฟล์ | คำชี้แจงจากเจ้าหน้าที่ | วันที่/เวลา       |  |
| 1               | เอกสารยืนยันตัวตน เช่น บัตรประชาชน หรือหนังสือเดินทาง: บุคคลผู้ขออนุญาต * | Doc1.pdf | -                      | 24/01/2568, 15.10 |  |
| 2               | ใบรับรองแพทย์: บุคคลผู้ขออนุญาต *                                         | Doc1.pdf | -                      | 24/01/2568, 15.10 |  |
| 3               | บัญชีรายชื่อผู้ให้บริการ *                                                | Doc1.pdf | -                      | 24/01/2568, 15.10 |  |
| 4               | แบบแปลน หรือแผนผังสถานประกอบการ *                                         | Doc1.pdf | -                      | 24/01/2568, 15.10 |  |
| 5               | ทะเบียนบ้าน: อาคารที่ใช้เป็นที่ตั้งร้าน/สถานประกอบการ *                   | Doc1.pdf | -                      | 24/01/2568, 15.10 |  |
| 6               | แผนที่สังเซป แสดงสถานที่ตั้งของร้าน/สถานประกอบการ *                       | Doc1.pdf | -                      | 24/01/2568, 15.10 |  |

## 7.2.3 กรณีเจ้าหน้าที่ไม่อนุญาต

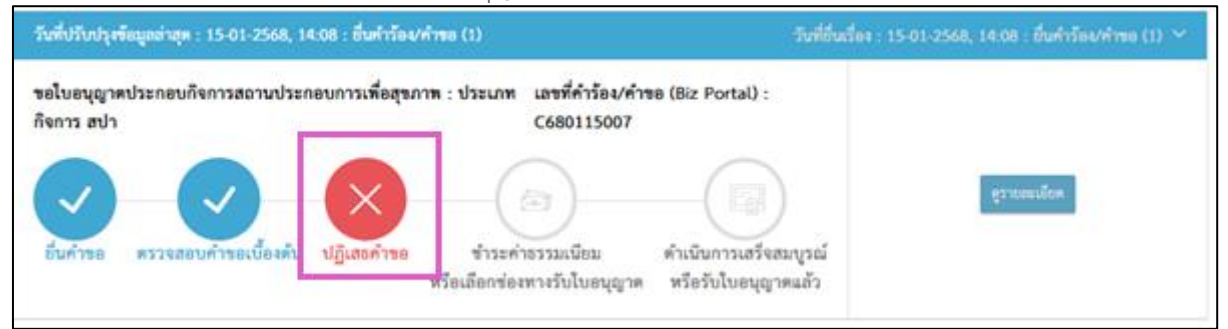

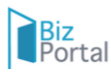

| ดำเนินการ                                               | ~ |
|---------------------------------------------------------|---|
| เสร็จสิ้น                                               |   |
| <b>ความคิดเห็นของเจ้าหน้าที่ :</b> ปฏิเสธ/ ส่งเรื่องคืน |   |
|                                                         |   |

- 7.3 ขั้นตอนการชำระค่าธรรมเนียม
  - 1) ระบบจะกำหนดช่วงระยะเวลาในการชำระเงิน เลือกดูรายละเอียด
  - 2) เลือกช่องทางการชำระเงิน เลือกบิลเพย์เมนต์ กดยืนยัน
  - 3) เลือกดาวน์โหลดบิลเพย์เมนต์
  - 4) ระบบแสดงใบเจ้งชำระค่าธรรมเนียม ให้ท่านดำเนินการชำระค่าธรรมเนียม

| วันที่ปวับปรุงข้อมูลล่าสุด : 24-01-2568, 15:10 : อื่นคำร้อง/คำขอ (1)                                                                                                    | วันที่ยื่นเรื่อง : 24-01-2568, 15:10 : ยื่นคำร้อง/คำขอ (1) 🗡                                                     |
|----------------------------------------------------------------------------------------------------|----------------------------------------------------------------------------------------------------|
| ขอใบอนุญาตประกอบกิจการสถานประกอบการเพื่อสุขภาพ : ประเภท เลขที่คำร้อง/คำขอ (Biz Port<br>กิจการ สปา C680124004                                                                                                    | tal) :<br>1 ນຳສະເຈີນກາຍໃນວັນທີ່<br>25/03/2568<br>ໂຄສັຈສມບູຣໝ໌<br>ມອນຸญາທແລ້ວ                                     |
| Biz หาข้อมูล ขออนุญาตออนไลน์<br>Portal                                                                                                    | ค้นหาใบอนุญาดและบริการ Q 🎴 1211102174010 🔻                                                                       |
| <b>บุคคลธรรมดา</b> : น.ส. ทัศนีย์ มุลจันดา สถานะหลัก (<br>เลขที่คำร้อง/คำขอ (Biz Portal) C680124004 สถานะย่อย ผู้<br>วันที่ยื่นเรื่อง 24 ม.ค. 2568 15:10<br>ชำระเงินภายในวันที่ : 25/03/2568<br>ช่องทางรับใบอนุญาด : -                                               | ขำระค่าธรรมเนียมหรือเลือกข่องทางรับใบอนุญาต<br>สู้ประกอบการดำเนินการตามสั่งการ<br>2                              |
| ทเนนการ                                                                                                    | ความคิดเห็นของเจ้าหน้าที่ : กรุณาชำระเงินภายใน<br>60 วันหลังจากวันที่แจ้งชำระค่าธรรมเนียม                        |
| เลือกช่องทางชำระค่าธรรมเนียม                                                                                                    | กรุณายืนยันข้อมูล                                                                                                |
| <ul> <li>ดิวอาร์โค็ด<br/>สแกน ผ่าน Application "KTB Netbank"</li> <li>บิลเทย์เมนต์</li> <li>ณ เคาเตอร์ธนาคารกรุงไทยทุกสาขา/ ATM ธนาคารกรุงไทย /Internet Banking</li> <li>ศูนย์รับคำขออนุญาต (OSS)</li> <li>59/1 ถนบพิษณโลก แขวงคริต เขตคริต กรงเทพฯ 10300</li> </ul> | ช่องทางชำระค่า บิลเพย์เมนต์<br>ธรรมเนียม:<br>ค่าธรรมเนียมใบอนุญาต 2,000.00<br>:<br>จำนวนเงินที่ต้องชำระ 2,000.00 |

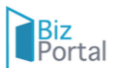

| Biz หาข้อมูล ขออนุญาตออนไลน์<br>Portal                                                                                                    | ค้นหาใบอนุญาดและบริการ <b>Q</b>                                                                       | å 1241.000174010 <b>v</b> |
|----------------------------------------------------------------------------------------------------|----------------------------------------------------------------------------------------------------|---------------------------|
| <b>ชื่อบริการ</b> : ขอใบอนุญาตประกอบกิจการสถานประกอบการเพื่อสุขภาพ : ประเภทกิจการ ส                                                                                                    | ปา                                                                                                    | ~                         |
| <b>บุคคลธรรมดา</b> : น.ส. ทัศนีย์ มุลงันดา<br><b>เลขที่คำร้อง/คำขอ (Biz Portal)</b> C680124004<br>วันที่ยื่นเรื่อง 24 ม.ค. 2568 15:10<br>ช่องทางชำระค่าธรรมเนียม : บิลเพย์เมนต์ <mark>ได้ ตาวน์โหลต]</mark><br>ชำระเงินภายในวันที่ : 25/03/2568<br>ช่องทางรับใบอนุญาต : E-Document | <b>สถานะหลัก</b> ชำระค่าธรรมเนียมหรือเสือกช่องทางรับใบอ<br><b>สถานะย่อย</b> เจ้าหน้าที่พิจารณาสั่งการ | นุญาต                     |
| ดำเนินการ                                                                                                    |                                                                                                    | ~                         |
| เจ้าหน้าที่พิจา                                                                                                    | รณาสั่งการ                                                                                            |                           |
| <mark>ดูรายละเ</mark><br><b>ความคิดเห็นของเจ้าหน้าที่</b> : กรุณาชำระเงินภายใน 60 วันหลังจากวันที่แจ้งชำระค่าธรรม                                                                                                    | <sup>อียด</sup><br>มเนียม                                                                             |                           |
| ข้อมูลใบคำร้อง/คำขอ                                                                                                    |                                                                                                    | *                         |
| รายการเอกสารแนบ                                                                                                    |                                                                                                    | ~                         |
| เอกสารของหน่วยงาน                                                                                                    |                                                                                                    | ~                         |
| ประวัติการพิจารณาคำร้อง/คำขอ                                                                                                    |                                                                                                    | ~                         |

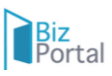

| หัสลูกค้า :                                   | 1341600174910                                                                                                    | ชื่อลูกค้า : ยินดี นวดเพื่อสุขภาพ                                                                                                    |                                                 |
|-----------------------------------------------|----------------------------------------------------------------------------------------------------|----------------------------------------------------------------------------------------------------|-------------------------------------------------|
| <b>โจการประเ</b>                              | ภท : กิจการสปาเพื่อสุขภาพ                                                                                                    |                                                                                                    |                                                 |
| ลขที่อ้างอิง                                  | REF1 : 100101195568 REF2 : 0                                                                                                    | 101010000                                                                                                    |                                                 |
| ลำดับที่                                      |                                                                                                    | รายการ                                                                                                    | จำนวนเงิน                                       |
| 1                                             | ค่าธรรมเนียมใบประกอบกิจการสถานประกอ                                                                                                    | บการเพื่อสุขภาพ                                                                                                    | 1000.00                                         |
| 2                                             | คาธรรมเนยมบระกอบกจการสถาบบระกอบก                                                                                                    | ารเพอสุขภาพ (รายป)                                                                                                    | 1000.00                                         |
| 7.111                                         | จานวนเงน / พ                                                                                                    | 1911A3 : ( 994MUU MILTU )                                                                                                    | 2000.00                                         |
| เลือนไขการข้<br>- การขออนุถุ<br>- หากไม่ข้าระ | าระเงิน<br>งาศสถานประกอบการจะสมบูรณ์ เมื่อทางกรมสน<br>เงินตามที่ระบุ ทางกรมสนับสนุนบริการสุขภาพง                                                                                                    | มับสนุนบริการสุขภาพได้รับเงินครบถ้วนตามจำนวนเงินที่ระบุ<br>เะถือว่าการขออนุญาตสถานประกอบการเพื่อสุขภาพสละสิทธิ์                                                                                                    | สำหรับเจ้าหน้าที่ธนาคาร<br>ผู้รับเงิน<br>วันที่ |
| หมายเหตุ : เ                                  | กรุณานำใบแจ้งการชำระเงินค่าธรรมเนียม ไปยื่น                                                                                                    | ขำระที่เคาน์เตอร์รับบริการ ธนาคารกรุงไทย จำกัด (มหาขน) ทั่ว                                                                                                    | ประเทศ                                          |
|                                               |                                                                                                    |                                                                                                    |                                                 |
| Annal a cale of the set                       | กองสถานประกอบการเพื่อสุขภาพ<br>ใบแจ้งการขำระเงินค่าธรรมเนียมข<br>                                                                                                    | กรมสนับสนุนบริการสุขภาพ<br>ออนุญาดสถานประกอบการเพื่อสุขภาพ (เพื่อนำเข้าบ่                                                                                                    | ັญປີ)                                           |
|                                               | กองสถานประกอบการเพื่อสุขภาพ<br>ใบแจ้งการขำระเงินค่าธรรมเนียมขะ<br>SUNATION SUNATION SUNAT                                                                                                    | กรมสนับสนุนบริการสุขภาพ<br>ออนุญาตสถานประกอบการเพื่อสุขภาพ (เพื่อนำเข้าบ่<br>รหัสลูกค้า : 1341600174910<br>ชื่อลูกค้า : ยินดี นวดเพื่อสุขภาพ<br>REF1. 100101195568 REF2. 010101                                                                                                    | ັญູປີ)<br>10000                                 |
|                                               | กองสถานประกอบการเพื่อสุขภาพ<br>ใบแจ้งการชำระเงินค่าธรรมเนียมขร<br>รายเมือง<br>รายเมือง<br>รายเมือง<br>รายเมือง<br>การเพื่อมู่<br>การเพื่อมู่<br>การเพิ่ม<br>การเพื่อมู่<br>การเพื่อมู่<br>การเพื่อมู่<br>การเพื่อมู่<br>การเพื่อมู่<br>การเพื่อมู่<br>การเพื่อมู่<br>การเพื่อมู่<br>การเพื่อมู่<br>การเพื่อมู่<br>การเพื่อมู่<br>การเพื่อมู่<br>การเพื่อมู่<br>การเพื่อมู่<br>การเพื่อมู่<br>การเพื่อมู่<br>การเพื่อมู่<br>การเพื่อมู่<br>การเพื่อมากการเพื่อมาการเพื่อมาการามาการ<br>การเพื่อมู่<br>การเพื่อมาการ<br>การามาการ<br>การเพื่อมาการ<br>การามาการ<br>การเพื่อมาการ<br>การามาการ<br>การเพื่อมาการ<br>การ<br>การเพื่<br>การ<br>การเพื่<br>การ<br>การเต่<br>การเพื่<br>การเพิ่มา<br>การเพิ่มา<br>การาการเพิ่มา<br>การเพิ่ม<br>การเพิ่มา<br>การเพิ่มา<br>การเพิ่มาการ<br>การเพิ่มา<br>การเกาน<br>การเกาน<br>การาการ<br>การเกาน<br>การเกาน<br>การาการเกาน<br>การามาราการ<br>การามาก<br>การเกา<br>การาการาน<br>การาการ<br>การ<br>การาการ<br>กาก | กรมสนับสนุนบริการสุขภาพ<br>ออนุญาคสถานประกอบการเพื่อสุขภาพ (เพื่อนำเข้าบ่<br>รหัสลูกค้า : 1341600174910<br>ชื่อลูกค้า : ยินดี นวดเพื่อสุขภาพ<br>REF1. 100101195568 REF2. 010101<br>สำหรับแจ้วหนัวที่ธนาคาร/For Ba                                                                         | ັໝູຈີ)<br>10000                                 |
|                                               | กองสถานประกอบการเพื่อสุขภาพ<br>ใบแจ้งการขำระเงินค่าธรรมเนียมขอ<br>SUNATION SUNATION SUNAT                                                                                                    | กรมสนับสนุนบริการสุขภาพ<br>ออนุญาคสถานประกอบการเพื่อสุขภาพ (เพื่อนำเข้าบ่<br>รหัสลูกค้า : 1341600174910<br>ชื่อลูกค้า : ยินดี นวดเพื่อสุขภาพ<br>REF1. 100101195568 REF2. 010101<br>สำหรับเจ้าหน้าที่ธนาคาร/For Ba<br>ผ้รับเงิน                                                            | วัญชี)<br>10000<br>nk Use Only                  |
| งานวนเงิง                                     | กองสถานประกอบการเพื่อสุขภาพ<br>ใบแจ้งการชำระเงินค่าธรรมเนียมขร<br>ราย<br><b>รายการกรุงโทย</b><br>Company Code : 98440<br>(รับเฉพาะเงินสดเท่านั้น)                                                                                                    | กรมสนับสนุนบริการสุขภาพ<br>ออนุญาตสถานประกอบการเพื่อสุขภาพ (เพื่อนำเข้าบ่<br>ร์หัสลูกค้า : 1341600174910<br>ชื่อลูกค้า : ยินดี นวดเพื่อสุขภาพ<br>REF1. 100101195568 REF2. 010101<br>สำหรับเจ้าหน้าที่ธนาคาร/For Ba<br>ผู้รับเงิน<br>Recipient By                                          | ັໝູຢີ)<br>10000<br>nk Use Only                  |
| งำนวนเงิ<br>สำนวนเงิ                          | กองสถานประกอบการเพื่อสุขภาพ<br>ใบแจ้งการขำระเงินค่าธรรมเนียมขอ<br>ราย ราย ราย ราย การเพื่อสุขภาพ<br>ราย การเงินสุดเท่านั้น)<br>น : 2000.00 บาท<br>พร้าอ้กษร : สองพัทยาทถ้วน                                                                                                    | กรมสนับสนุนบริการสุขภาพ<br>ออนุญาตสถานประกอบการเพื่อสุขภาพ (เพื่อนำเข้าบ่<br>ชื่อลูกค้า : 1341600174910<br>ชื่อลูกค้า : ยินดี นวดเพื่อสุขภาพ<br>REF1. 100101195568 REF2. 010101<br>สำหรับเจ้าหน้าที่ธนาคาร/For Ba<br>ผู้รับเงิน<br>Recipient By<br>ผู้รับแจนกำนาจ                         | วัญชี)<br>10000<br>nk Use Only                  |
| งำนวนเจ้า<br>จำนวนเจ้า                        | กองสถานประกอบการเพื่อสุขภาพ<br>ใบแจ้งการขำระเงินค่าธรรมเนียมขะ<br>ราง ราง เมื่องการบารเงินค่าธรรมเนียมขะ<br>เริ่ม เฉพาะเงินสุดเท่านั้น)<br>น : 2000.00 บาท<br>นตัวอักษร : สองพันบาทถ้วน                                                                                                    | กรมสนับสนุนบริการสุขภาพ<br>ออนุญาคสถานประกอบการเพื่อสุขภาพ (เพื่อนำเข้าบ่<br>ชื่อลูกค้า : 1341600174910<br>ชื่อลูกค้า : ยินดี นวดเพื่อสุขภาพ<br>REF1. 100101195568 REF2. 010101<br>สำหรับเจ้าหน้าที่ธนาคาร/For Ba<br>ผู้รับเงิน<br>Recipient By<br>ผู้รับมอบอำนาจ<br>Authorized Signature | มัญซี)<br>10000<br>nk Use Only                  |

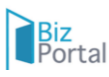

7.4 ขั้นตอนดำเนินการเสร็จสมบูรณ์และรับใบอนุญาต ระบบจะแจ้งคำร้อง/คำขออนุมัติแล้ว กดดูรายละเอียด ท่านเลือกไฟล์ใบอนุญาต และพิมพ์ใบอนุญาตจากระบบ BIZ Protal

| Biz<br>Portal | หาข้อมูล ขออนุญาตออนไลน์        | คู่มือการใช้งานระบบ                                                                                                    | ค้นหาใบอนุญาตและบริการ Q 🧕 เองเธออาโรงราช |
|---------------|---------------------------------|----------------------------------------------------------------------------------------------------|-------------------------------------------|
|               |                                 | น.ส. ทัศนีย์ มูลจันดา<br>เลขบัตรประจำตัวประชาชน : 1<br>ขออนุญาตออนไลน์ SME ON<br>ปรับปรุงเบอร์ติดต่อ ปรับปรุงอีเมล เปลี่ยน | IE ID<br>зъйани                           |
|               | 04<br>คำร้อง/คำขอที่ร่างค้างไว้ | 07<br>คำร้อง/คำขอที่รออนุมัติ                                                                                              | 08<br>คำร้อง/คำขอที่อนุมัติแล้ว           |

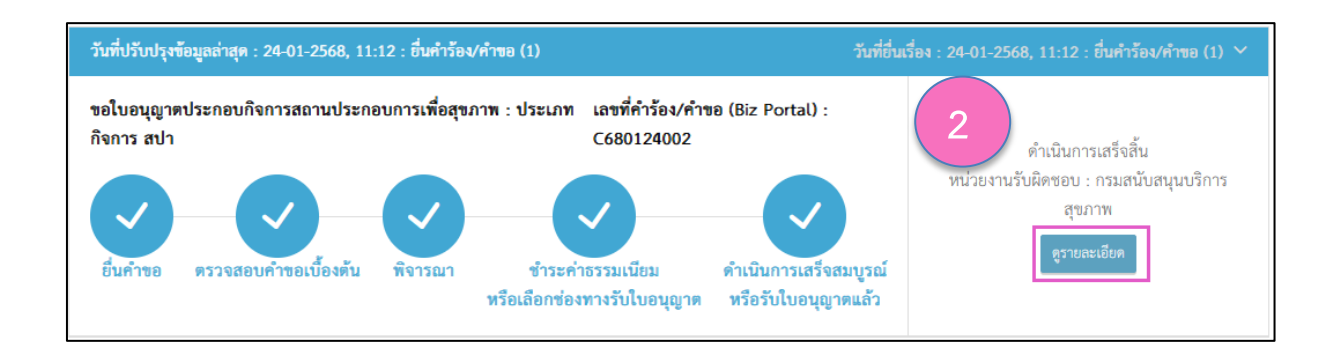

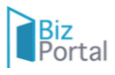

| Biz<br>Por                                  | tal หาข้อมูล ขออนุญาตออนไลน์                                                                                                    | ค้นหาใบอนุญาตและบริการ <b>Q</b> 🔒 <u>1641 55017 1916</u> ▼        |
|---------------------------------------------|----------------------------------------------------------------------------------------------------|-------------------------------------------------------------------|
| ชื่อบริ                                     | <b>การ</b> : ขอใบอนุญาตประกอบกิจการสถานประกอบการเพื่อสุขภาพ : ประเภทกิจการ ส                                                                                                    | dh 🗸                                                              |
| บุคศ<br>เลข<br>วันท์<br>ช่อง<br>ชำร<br>ช่อง | าลธรรมดา : น.ส. ทัศนีย์ มุลจันดา<br>ที่คำร้อง/คำขอ (Biz Portal) C680124002<br>1ี่ยื่นเรื่อง 24 ม.ค. 2568 11:12<br>ทางชำระคำธรรมเนียม : บิลเพย์เมนต์ (่ ศีลตาวน์โหลด)<br>ะเงินภายในวันที่ : 25/03/2568<br>ทางรับใบอนุญาด : E-Document | <b>สถานะหลัก</b> ดำเนินการสำเร็จ<br><b>สถานะย่อย</b> เสร็จสิ้น    |
| ดำเนิน                                      | การ                                                                                                    | ~                                                                 |
|                                             | ด้ำเนินกา<br>ความคิดเห็นของเจ้าหน้าที่                                                                                                    | รสำเร็จ<br>ส่งมอบใบอนุญาตแล้ว                                     |
| #                                           | ชื่อใบอนุญาต                                                                                                    | ไฟล์ใบอนุญาต                                                      |
| 1                                           | ขอใบอนุญาตประกอบกิจการสถานประกอบการเพื่อสุขภาพ : ประเภทกิจการ สปา                                                                                                    | ขอใบอนุญาตประกอบกิจการสถานประกอบการเพื่อสุขภาพ : ประเภทกิจการ สปา |
| ข้อมูลใ                                     | ใบคำร้อง/คำขอ                                                                                                    | ~                                                                 |
| รายกา                                       | รเอกสารแนบ                                                                                                    | ~                                                                 |

|                        | KAN                                                             |
|------------------------|-----------------------------------------------------------------|
|                        |                                                                 |
|                        |                                                                 |
|                        | กระทรวงสาธารณสุข                                                |
| ໃນ                     | อนุญาตประกอบกิจการสถานประกอบการเพื่อสุขภาพ                      |
|                        |                                                                 |
| ไบอนุญาตเลขท สส1       | 00100005-68                                                     |
|                        | ใบอนุญาตฉบับนี้ให้ไว้เพื่อแสดงว่า                               |
|                        |                                                                 |
|                        |                                                                 |
| ได้รับอนุญาตให้ประก    | เอบกิจการสถานประกอบการเพื่อสุขภาพตามพระราชบัญญัติสถานประกอบการ  |
| เพื่อสุขภาพ พ.ศ. 255   | 59 โดยใช้ชื่อภาษาไทยว่า                                         |
| ชื่อต่างประเทศ (ถ้ามี) |                                                                 |
| กิจการประเภท           | สปา                                                             |
| ตั้งอยู่เลขที่         |                                                                 |
| ตำบล/แขวง              |                                                                 |
| ใบอนุญา                | เตฉบับนี้ใช้ได้ถึงวันที่ 23 เดือน มกราคม พ.ศ. 2573 และให้ใช้ได้ |
| เมพาะสถานทบระกอา       | บกจการสถานบระกอบการเพอสุขภาพทระบุ <i>เวเนเ</i> บอนุญาตเทานน     |
|                        | ให้ไว้ ณ วันที่ 24 เสียม มีใช้เป็นไป 16.568                     |
|                        | See See                                                         |
|                        | defution )                                                      |
| 23.5                   | (มายพามากรายแพรม)                                               |
| 日朝日                    | ผู้อำนวยการกองสถานประกอบการเพื่อสุขภาพ                          |
| CE14 E-354             | ผู้อนุญาต                                                       |
| หมายเหตุ การขอต่ออาย   | มุโบอนุญาต ไห้ยินค้าขอภายไนเก้าสิบวันก่อนวันที่ไบอนุญาตสินอายุ  |